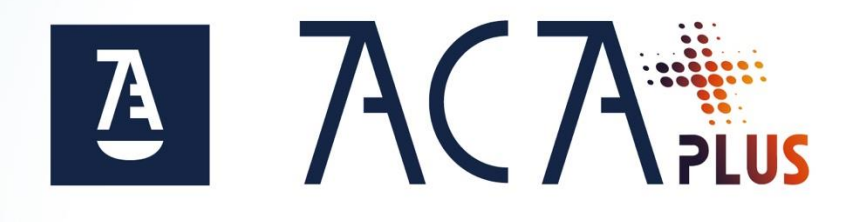

# **Guía ACA Plus Tarjeta** Migración de ACA a ACA Plus Tarjeta V 10.0

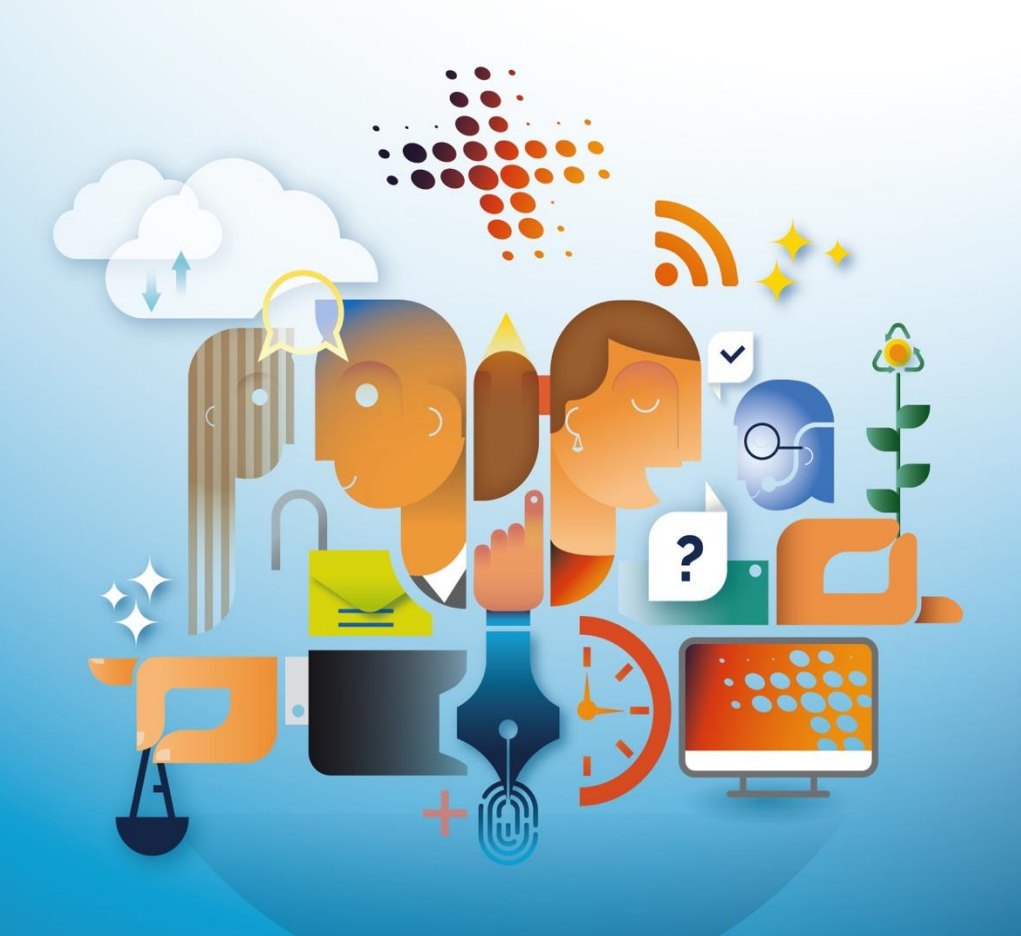

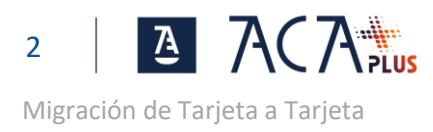

# ÍNDICE

| PASO 0: REQUISITOS                                                                                                    | 3                |
|----------------------------------------------------------------------------------------------------|------------------|
| Sistema Windows 10 u 11<br>Usuario con Permisos de Administración<br>Certificado ACA en vigor<br>software de la tarjeta y versión                                                                                                    | 3<br>4<br>4<br>5 |
| PASO 1: CONFIGURA TU EQUIPO                                                                                                    | 5                |
| ADVERTENCIA: Problemas habituales en la descarga e instalación del software<br>Instala o Actualiza el software de la tarjeta - Universal Middelware BIT4ID<br>Instalación de SIAVALCriptoToken y Extension en Chrome<br>Añadir la Extensión SIAVAL.Cryptotoken en Edge | 6<br>7<br>8<br>9 |
| PASO 1: GENERA TU NUEVO CERTIFICADO ACA PLUS                                                                                                    | )                |
| PASO 2: INSTALA EL CERTIFICADO RAÍZ DE ACA+ 12                                                                                                    | 2                |
| PASO3: COMPRUEBA LA INSTALACIÓN 15                                                                                                    | 5                |

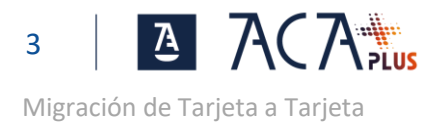

## PASO 0: REQUISITOS

#### SISTEMA WINDOWS 10 U 11

El proceso de migración solo se puede hacer en Windows, si bien luego el certificado podrá usarse en sistemas MAC y Linux.

Para comprobar la versión de tu equipo en la barra de buscar escribe winver e Intro

| Buscar                | Trabajo                       | Aplicaciones             | Documer |  |  |  |
|-----------------------|-------------------------------|--------------------------|---------|--|--|--|
| Mejor coincidencia    |                               |                          |         |  |  |  |
| winv<br>Ejecu         | <b>er</b><br>tar comano       | do                       |         |  |  |  |
| Buscar en el          | trabajo y e                   | en Internet              |         |  |  |  |
| ん winver<br>trabajo y | <b>windows</b><br>/ de Intern | 11 - Ver resultado<br>et | os del  |  |  |  |
| ,⊅ winver             | ⊦enter                        |                          |         |  |  |  |
| ,∽ winver             | D <sub>winver</sub>           |                          |         |  |  |  |
| 𝒫 winver command      |                               |                          |         |  |  |  |
| , ∽ winver32          |                               |                          |         |  |  |  |
| A winver <b>sion</b>  |                               |                          |         |  |  |  |
| ,                     | fytrust                       |                          |         |  |  |  |
| ,                     | +run                          |                          |         |  |  |  |
|                       |                               |                          |         |  |  |  |
|                       |                               |                          |         |  |  |  |
|                       |                               |                          |         |  |  |  |
| 𝒫 winver              |                               |                          |         |  |  |  |

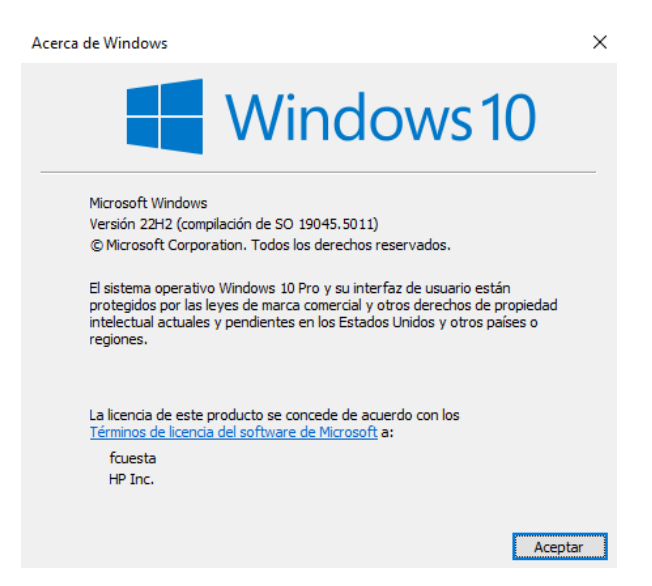

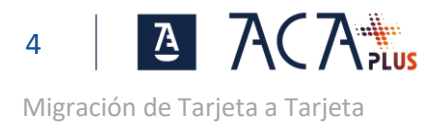

#### USUARIO CON PERMISOS DE ADMINISTRACIÓN

Se requiere instalar en el equipo de usuario tanto en software de la tarjeta (Bit4id) y el software para la migración CryptoToken, más unas extensiones en Chrome y/o Edge. Esto requiere que el usuario tenga permisos de administración sobre su equipo.

Para comprobar el tipo de usuario, en la barra de buscar, escribe **configuración** y pulsa Intro. Se muestra la ventana de Configuración de Windows.

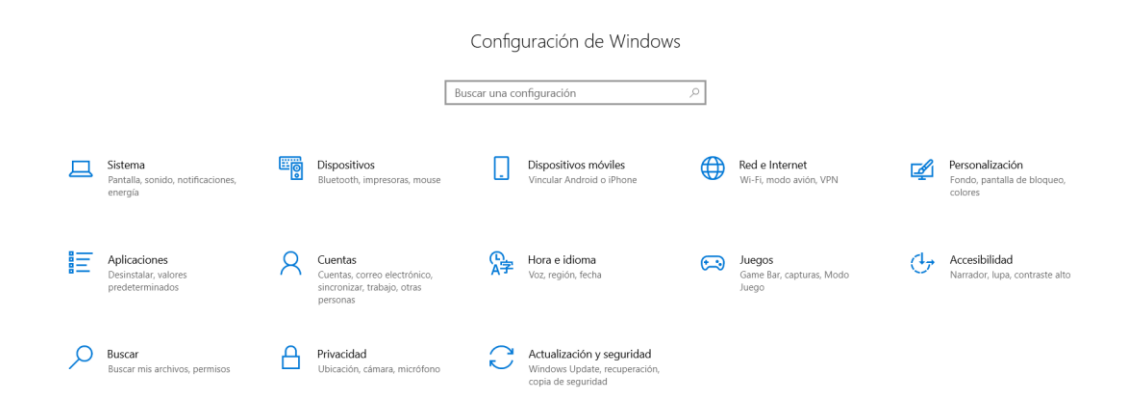

Pulsa en Cuentas para mostrar la información de tu usuario.

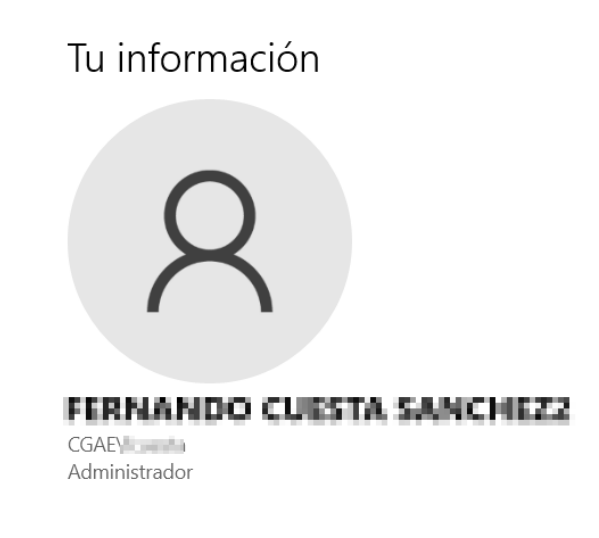

#### **CERTIFICADO ACA EN VIGOR**

Se puede comprobar que el certificado esta en vigor accediendo a una web que requiera certificado. Por ejemplo la carpeta ciudadana.

https://carpetaciudadana.gob.es/carpeta/clave.htm

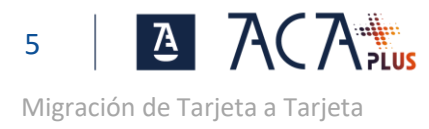

#### SOFTWARE DE LA TARJETA Y VERSIÓN

Se requiere tener instalada la versión del Bit4id Universal MW 1.4.10.670 o superior

Para comprobar la versión instalada, accede a Aplicaciones y características, para ello, en el buscador escribe "Aplicaciones y características" y pulsa Intro

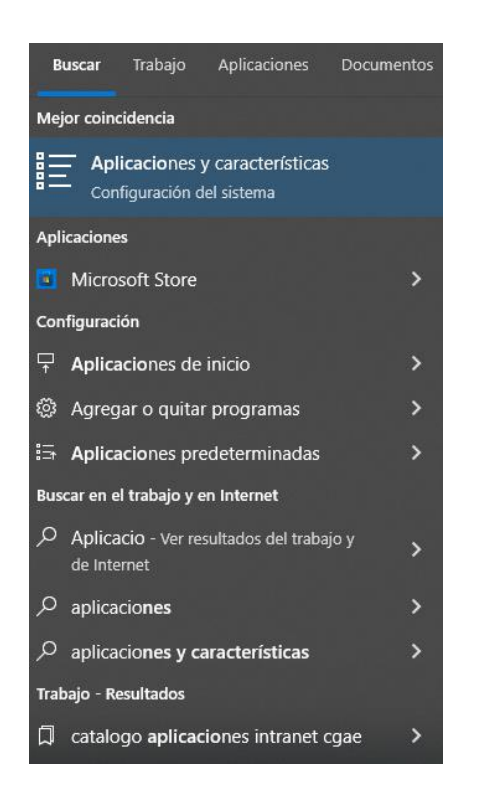

En la lista de Aplicaciones y características buscar el Bit4id - Universal MW y comprobar la versión. En el ejemplo de la imagen de abajo se comprueba que la versión es la 1.4.10.811

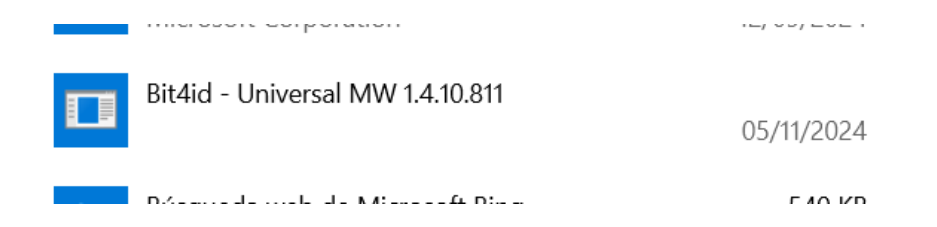

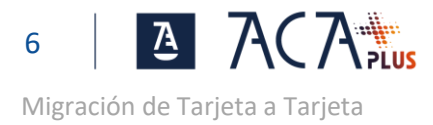

## PASO 1: CONFIGURA TU EQUIPO

# ADVERTENCIA: PROBLEMAS HABITUALES EN LA DESCARGA E INSTALACIÓN DEL SOFTWARE

Es habitual que en ordenadores corporativos, las organizaciones protejan los equipos contra la descarga o instalación de software, en tales casos se deberá contar con la ayuda del administrador de sistemas para la instalación del software requerido.

También es habitual que durante la descarga y/o instalación del software se muestren alertas y advertencias de seguridad que se deberán aceptar. Esto dependerá de varios factores como la versión de Windows, nivel de seguridad, antivirus u otros programas de prevención que pueda haber instalados.

Ejemplo de posible advertencia ante la instalación de in software desconocido

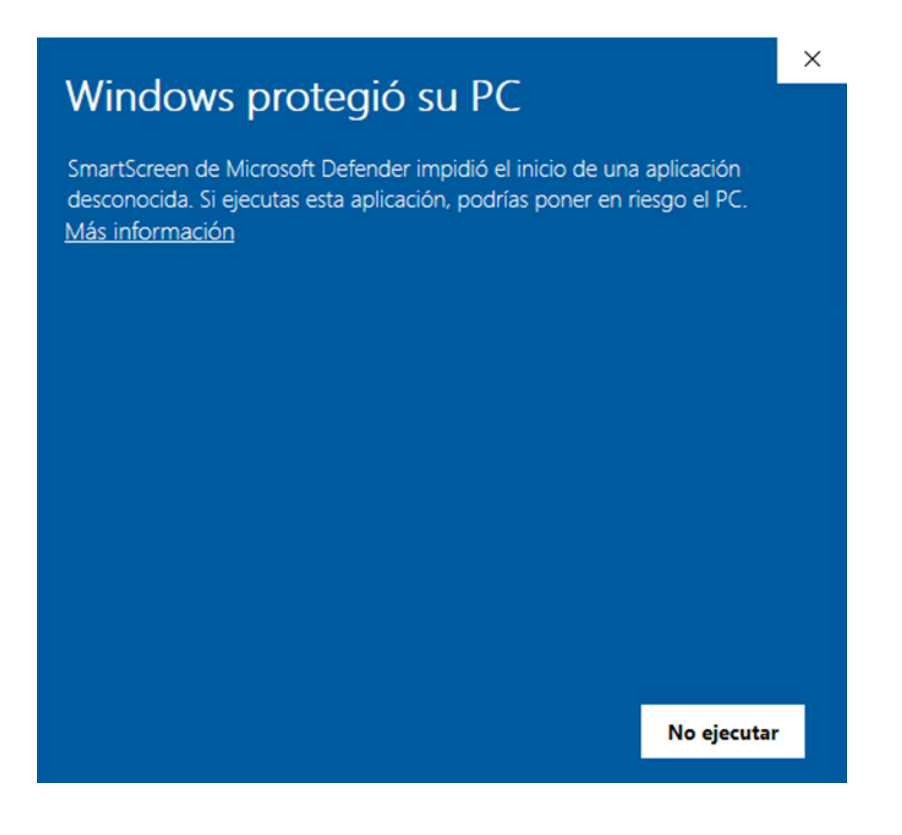

En este caso habría que pulsar en Mas información y luego en Ejecutar de todas formas, tal y como se ve en la pantalla de abajo.

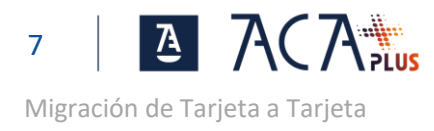

| Windows protegió su PC                                                                                                    |                |                          |             |  |
|----------------------------------------------------------------------------------------------------|----------------|--------------------------|-------------|--|
| SmartScreen de Microsoft Defender impidió el inicio de una aplicación desconocida. Si ejecutas esta aplicación, podrías poner en riesgo el PC. |                |                          |             |  |
| SiavalCryptoTokenDesktopClient-setup-win-v1.                                                                                                   |                |                          |             |  |
| Editor:                                                                                                    | Editor descono | cido                     |             |  |
|                                                                                                    |                |                          |             |  |
|                                                                                                    |                |                          |             |  |
|                                                                                                    |                |                          |             |  |
|                                                                                                    |                |                          |             |  |
|                                                                                                    |                |                          |             |  |
|                                                                                                    |                |                          |             |  |
|                                                                                                    |                |                          |             |  |
|                                                                                                    |                | Ejecutar de todas formas | No ejecutar |  |

#### INSTALA O ACTUALIZA EL SOFTWARE DE LA TARJETA - UNIVERSAL MIDDELWARE BIT4ID

Tal y como se indica en los requisitos previos, se requiere disponer de una versión 1.4.10.670 o superior del software de la tarjeta. Si ya dispones una versión adecuada instalada esta parte se puede saltar. En caso contrario proceder de la siguiente manera:

#### 1º Descarga la última versión del instalador. Bit4id Middleware.exe

Ruta de descarga:

https://www.abogacia.es/repositorio/acaplusdescarga/Bit4id\_Middleware.exe

**2º Ejecuta el instalador como Administrador**. El instalador es un asistente cuya única opción es elegir el idioma, una vez seleccionado este y aceptadas las condiciones de uso se procederá a la instalación.

#### 3º Reinicia el equipo, en caso de que el instalador lo solicite.

Para una guía detallada de instalación y uso del Bit4id pulsa aquí.

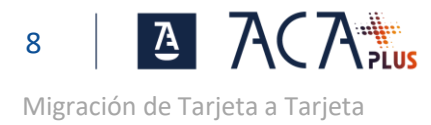

#### INSTALACIÓN DE SIAVALCRIPTOTOKEN Y EXTENSION EN CHROME

1º Descarga el instalador. SiavalCryptoTokenDesktopClient-setup-win-v1.1.exe

Ruta: de descarga:

https://www.abogacia.es/repositorio/acaplusdescarga/SiavalCryptoTokenDesktopClientsetup-win-v1.1.exe

**2º Cierra el navegador Chrome**. Si durante el proceso de instalación tenemos abierta alguna ventana de Chrome, nos saldrá un aviso indicándolo.

**3º Ejecuta el instalador como Administrador**. El instalador es un asistente que apenas tienes opciones para elegir y podemos ir pasando las pantallas con las opciones por defecto.

**4º Instala en Chrome la Extensión de SIAVAL.CryptoToken**. Al finalizar la instalación del asistente, se abrirá la opción de instalar la extensión SIAVAL.CryptoToken, pulsa en "Añadir a Chrome" y después en "Añadir extensión" para confirmar.

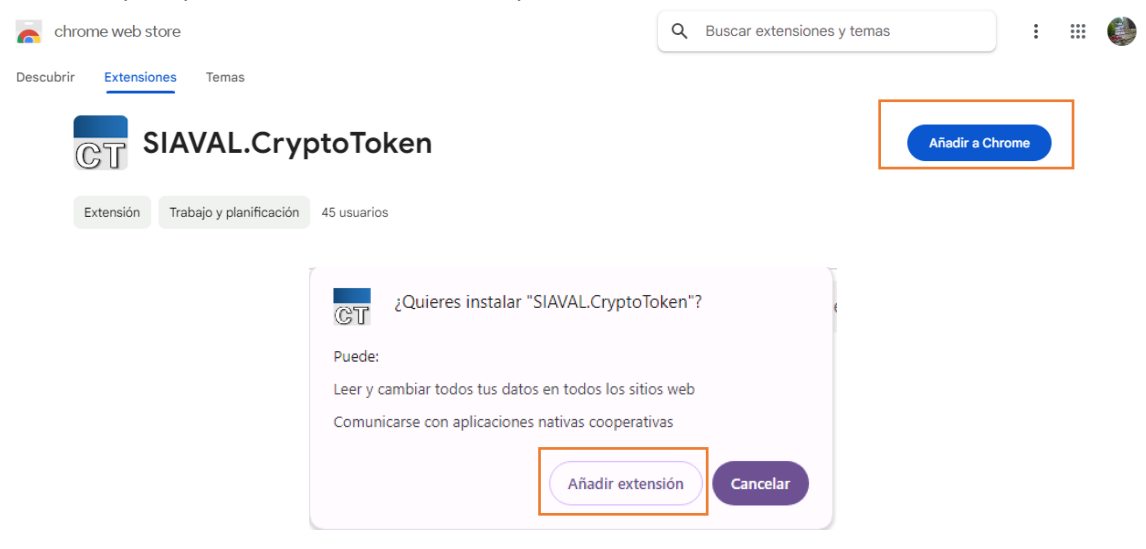

Instalación del Software finalizada.

5º Cierra la ventana de Chrome.

#### NOTA

En caso de que se vaya a usar Edge como navegador para hacer la migración hay que hacer el paso de Añadir la Extensión SIAVAL.Cryptotoken en Edge. Sino ya se puede pasar directamente al PASO 1: GENERA TU NUEVO CERTIFICADO ACA PLUS

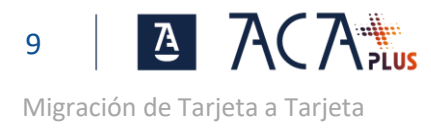

#### AÑADIR LA EXTENSIÓN SIAVAL.CRYPTOTOKEN EN EDGE

(SOLO EN CASO DE QUE SE VAYA A USAR EDGE PARA LA MIGRACIÓN)

Abre Edge y pega en la barra de direcciones la URL: <u>https://chrome.google.com/webstore/detail/siavalcryptotoken/pfbjmaobgiafaiadpkbnbifnbpeoekkc</u>

Se mostrará la siguiente pantalla, pulsa en "Obtener" y después "Agregar extensión" para confirmar

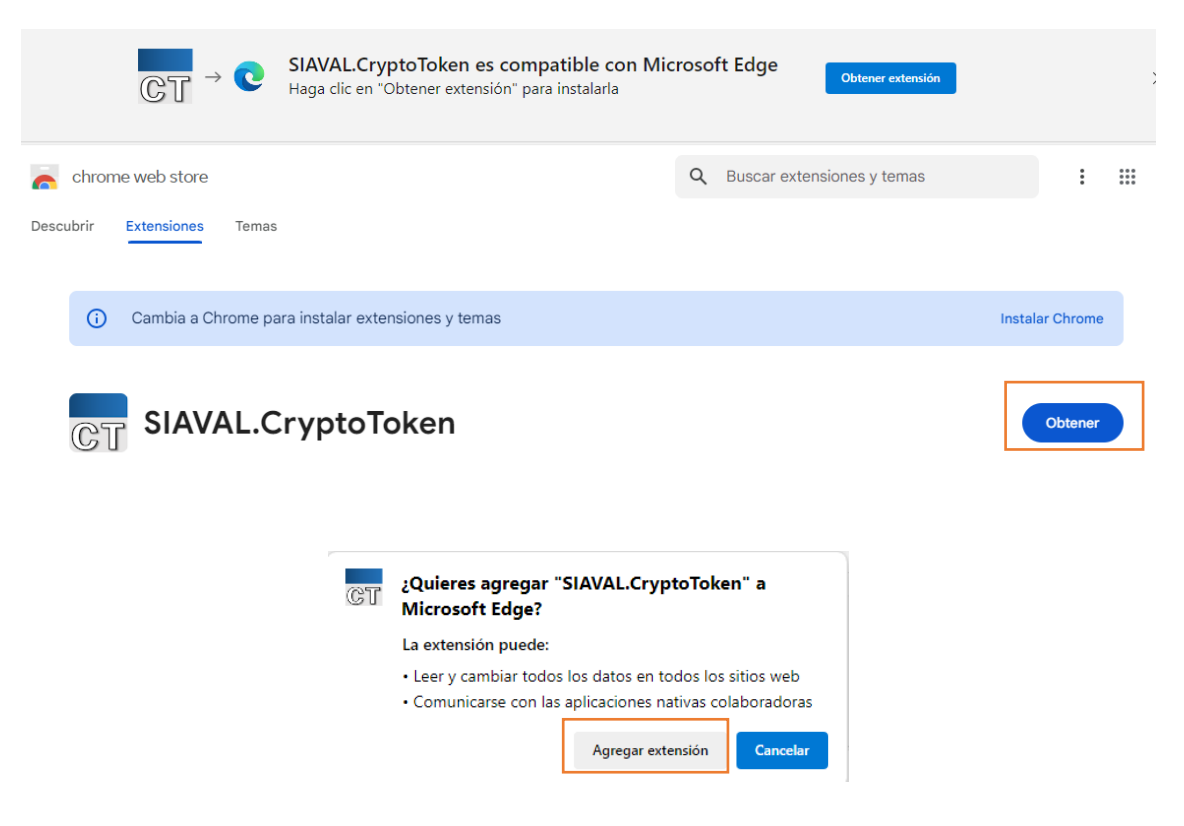

Ya se puede cerrar la pestaña de Edge.

### PASO 1: GENERA TU NUEVO CERTIFICADO ACA PLUS

Introduce tu tarjeta ACA en el lector.

Entra en la ZONA DE USUARIOS para iniciar sesión (con tu tarjeta ACA actual).

Selecciona la opción de INICIAR SESIÓN CON: "ACA Software o ACA tarjeta"

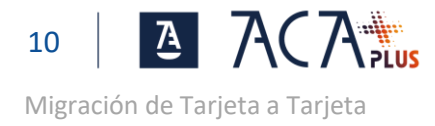

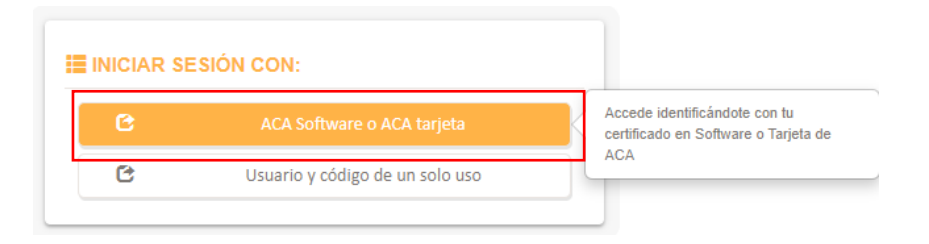

#### Pulsa "Continuar" para iniciar la emisión en tarjeta.

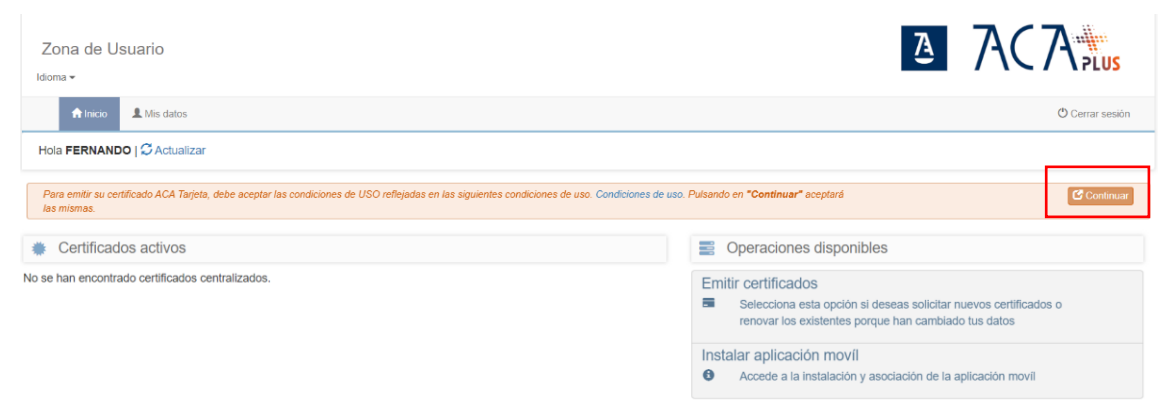

#### Pulsa en la imagen de la tarjeta.

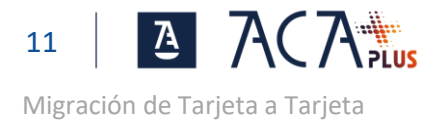

Marca el check "Colegiado - ACA Tarjeta" y pulsa "Continuar".

| do de certificado disponibles para emitir :                    | Listado de certificados seleccionados para emitir :                             |
|----------------------------------------------------------------|---------------------------------------------------------------------------------|
| <ul> <li>Colegiado - ACA Tarjeta</li> <li>Colegiado</li> </ul> | Los perfiles seleccionados se emitiran en la siguiente tarjeta.                 |
|                                                                | Fabricante IDEMIA<br>Modelo de tarjeta COSMO V9 1<br>Num serie 2444150000255449 |
|                                                                | Colegiado - ACA Tarjeta<br>• Colegiado                                          |

Introduce el PIN de la tarjeta y pulsa "Aceptar".

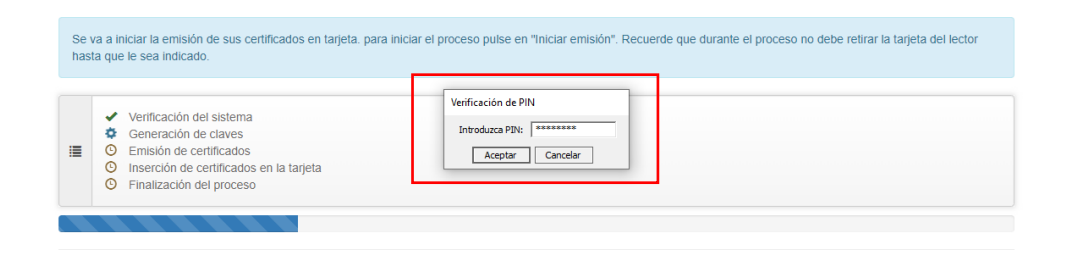

La emisión de tu nuevo certificado ha finalizado con éxito. Pulsa en "Finalizar emisión" para acceder a la página de inicio.

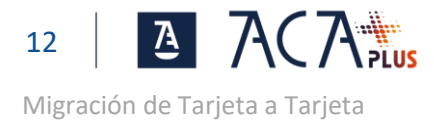

# PASO 2: INSTALA EL CERTIFICADO RAÍZ DE ACA+

1º Descarga el <u>certificado Raíz ACA ROOT 2</u>.

2º Instala el certificado Raíz ACA ROOT 2 en tu equipo.

Se requieren permisos de administración.

Instalación de ACA ROOT 2. Haz click con el botón derecho sobre el certificado previamente descargado "ACA\_ROOTCA" y selecciona "Instalar Certificado"

| 🗧 😺 Asistente para importar certificados                                                                                                    | ×                 |
|----------------------------------------------------------------------------------------------------|-------------------|
| Este es el Asistente para importar certificados                                                                                                    |                   |
| Este asistente lo ayuda a copiar certificados, listas de certificados de confianza y<br>de revocación de certificados desde su disco a un almacén de certificados.                                                                                                    | listas            |
| Un certificado, que lo emite una entidad de certificación, es una confirmación de s<br>identidad y contiene información que se usa para proteger datos o para establece<br>conexiones de red seguras. Un almacén de certificados es el área del sistema don<br>guardan los certificados. | u<br>er<br>ide se |
| Ubicación del almacén                                                                                                    |                   |
| Usuario actual     Equipo local                                                                                                    |                   |
| Para continuar, haga dic en Siguiente.                                                                                                    |                   |
|                                                                                                    |                   |
|                                                                                                    |                   |
|                                                                                                    |                   |
| Siguiente                                                                                                    | Cancelar          |

Selecciona "Equipo local" y pulsa en Siguiente.

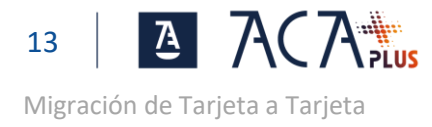

| Imacén de certificad                                                                   | os                                            |                                      |               |                |
|----------------------------------------------------------------------------------------|-----------------------------------------------|--------------------------------------|---------------|----------------|
| Los almacenes de<br>certificados.                                                      | e certificados son las                        | áreas del sistema do                 | nde se guaro  | lan los        |
| Windows puede s<br>puede especifica                                                    | seleccionar automátic<br>r una ubicación para | amente un almacén<br>el certificado. | de certificad | os; también se |
| Seleccionar automáticamente el almacén de certificados según el tipo de<br>certificado |                                               |                                      |               |                |
| Colocar to                                                                             | dos los certificados e                        | n el siguiente almacé                | n             |                |
| Almacén d                                                                              | e certificados:                               |                                      |               |                |
|                                                                                        |                                               |                                      |               | Examinar       |
|                                                                                        |                                               |                                      |               |                |
|                                                                                        |                                               |                                      |               |                |
|                                                                                        |                                               |                                      |               |                |
|                                                                                        |                                               |                                      |               |                |
|                                                                                        |                                               |                                      |               |                |
|                                                                                        |                                               |                                      |               |                |

 $\times$ 

Selecciona "Colocar todos los certificados en el siguiente almacén" y pulsa en Examinar...

Siguiente

Cancelar

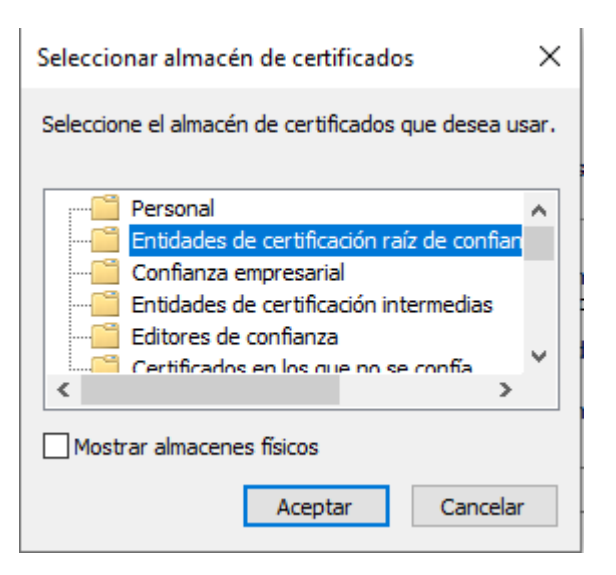

Selecciona "Entidades de certificación raíz de confianza" y pulsa Aceptar.

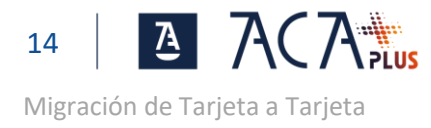

| <br>Almacén de certificados                                                                                                    |
|----------------------------------------------------------------------------------------------------|
| <br>Los almacenes de certificados son las áreas del sistema donde se guardan los<br>certificados.                                        |
| Windows puede seleccionar automáticamente un almacén de certificados; también se<br>puede especificar una ubicación para el certificado. |
| O Seleccionar automáticamente el almacén de certificados según el tipo de<br>certificado                                                 |
| Colocar todos los certificados en el siguiente almacén                                                                                   |
| Almacén de certificados:                                                                                                    |
| Entidades de certificación raíz de confianza Examinar                                                                                    |
|                                                                                                    |
|                                                                                                    |
|                                                                                                    |
|                                                                                                    |
|                                                                                                    |
|                                                                                                    |
|                                                                                                    |
|                                                                                                    |

Pulsa Siguiente.

| 🗧 😺 Asistente para importar certificados                                                                                  | ×     |
|----------------------------------------------------------------------------------------------------|-------|
| Finalización del Asistente para importar certificados                                                                     |       |
| Se importará el certificado después de hacer clic en Finalizar.                                                           |       |
| Especificó la siguiente configuración:<br>Almacén de certificados seleccionado por el usuario<br>Contenido<br>Certificado | co    |
| ٢                                                                                                    | >     |
|                                                                                                    |       |
| Finalizar         Car                                                                                                    | celar |

Pulsa Finalizar.

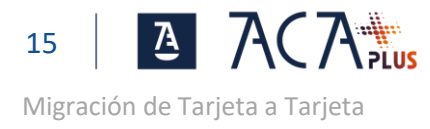

| Asistente para importar certificados      | $\times$ |  |
|-------------------------------------------|----------|--|
| La importación se completó correctamente. |          |  |
| Aceptar                                   |          |  |

# PASO3: COMPRUEBA LA INSTALACIÓN

Accede a una web que requiera certificado, por ejemplo a la carpeta ciudadana. <u>https://carpetaciudadana.gob.es/carpeta/clave.htm</u>

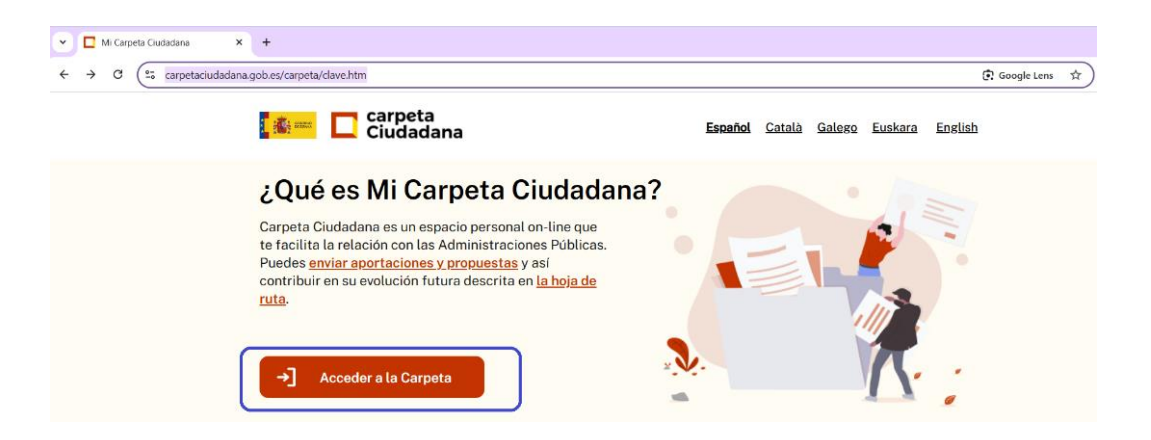

Pulsa en Acceder a la Carpeta y luego en Acceso DNIe / Certificado electrónico.

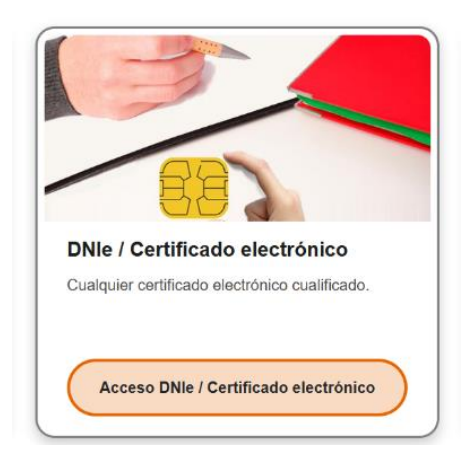

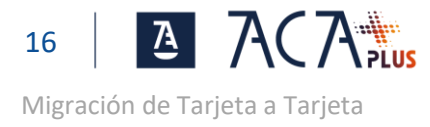

#### El nuevo certificado lo reconocerás porque ahora se muestra solo el nombre y los apellidos.

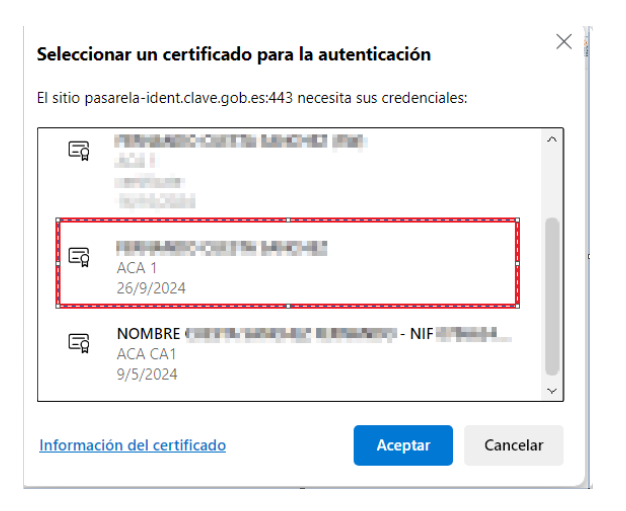

Selecciona el nuevo certificado y comprueba que accedes a la página web.